## **HUMMINBIRD** Autochart<sup>®</sup> PC Software Start Up Guide

## INSTALLATION

 Insert the AutoChart<sup>®</sup> disc into the computer's DVD-Rom drive. The program should automatically start up and display the image to the right on your home screen > Open the folder to view files.

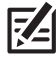

**NOTE:** If the program does not automatically start up, Open "My Computer" [Windows XP] or Open "Computer" [Windows Vista, 7, 8, 10].

 Double-click on autochart\_std\_PCSetup\_20XX\_1.exe
OR

**autochart\_pro\_PCSetup\_20XX\_1.exe** (depending on your edition) to begin the installation process.

- 3. Once the AutoChart Setup Wizard appears on the screen, follow the default selections by clicking through the "Next" prompts to begin the installation of AutoChart on your computer.
- Once you have completed the Setup Wizard you will be asked if you are Ready to Install. Click "Install" to begin.

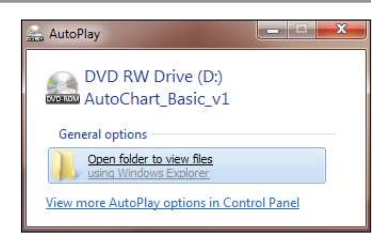

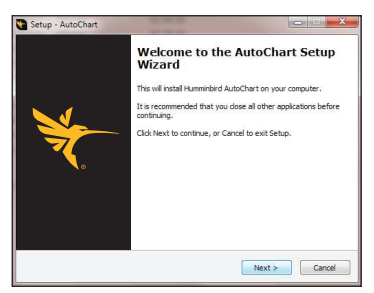

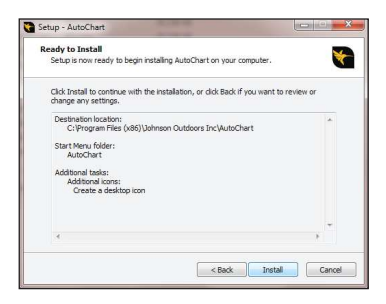

- Wait for the entire program to finish installing before moving on. This make take several minutes to complete.
- 6. Once installed you'll be asked to register your product online at www.humminbird.com. Please take a moment to register your product so that we will be able to better serve you by allowing access to product updates in the future.
- After the product has been installed, Select "Launch AutoChart" and close the Setup Wizard by clicking the "Finish" button.
- When the AutoChart program opens for the first time, it will ask you to enter your license code in the Program Activiation Window. Enter the code that came with your package to launch the program.

If you have any trouble with installing AutoChart or are not seeing the correct screens, please call Humminbird Technical Support for additional help at **(800) 633-1468**.

WARNING! Do NOT delete or change the AC folder, LkMaster folder, or SI folder on the ZeroLine Map Card. Removing or changing these folders will permanently damage the ZeroLine Map Card. A fee of \$19.95\* for shipping, handling, and maintenance will be charged for a rewrite of these files in the event of user error.

\*Fee subject to change without notice.

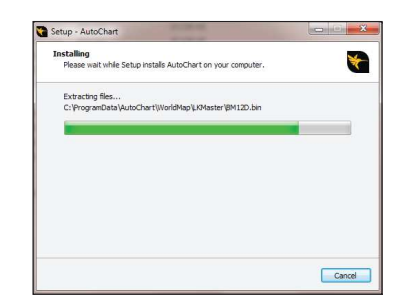

| information                                                        |  |
|--------------------------------------------------------------------|--|
| Please read the following important information before continuing. |  |
| When you are ready to continue with Setup, click Next.             |  |
| Please register your AutoChart license at                          |  |
| www.humminbird.com                                                 |  |
| to access program updates.                                         |  |
|                                                                    |  |
|                                                                    |  |
|                                                                    |  |
|                                                                    |  |
|                                                                    |  |
|                                                                    |  |
| Next >                                                             |  |

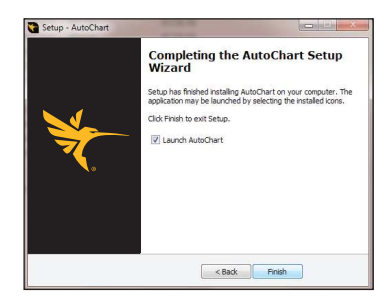

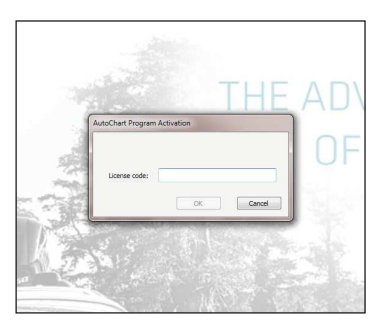

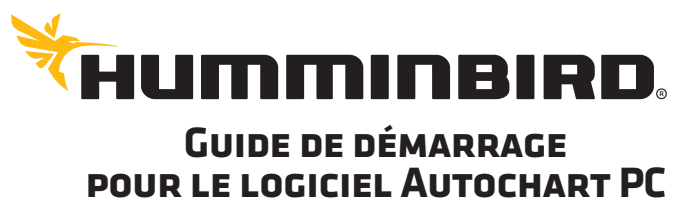

## INSTALLATION

- Insérez le disque AutoChart dans le lecteur de DVD-Rom de l'ordinateur. Le programme devrait démarrer automatiquement et afficher l'image à droite sur votre écran d'accueil > Ouvrir le dossier pour voir les fichiers.
  - REMARQUE : Si le programme ne démarre pas automatiquement, ouvrez « Mon ordinateur » (Windows XP) ou ouvrez « Ordinateur » (Windows Vista, 7, 8, 10).
- Double-cliquez sur autochart\_std\_PCSetup\_20XX\_1.exe

OU

autochart\_pro\_PCSetup\_20XX\_1.exe (selon votre édition) pour commencer le processus d'installation.

- Lorsque l'assistant de configuration automatique s'affiche à l'écran, suivez les sélections par défaut en cliquant sur les invites « Suivant » pour amorcer l'installation d'AutoChart sur votre ordinateur.
- Une fois l'assistant de configuration terminé, le système vous demandera si vous êtes prêts pour l'installation. Cliquez sur « Installer » pour commencer.

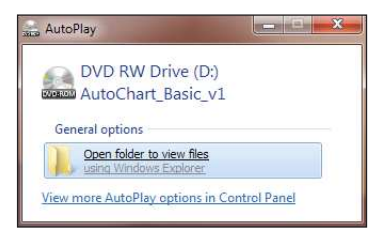

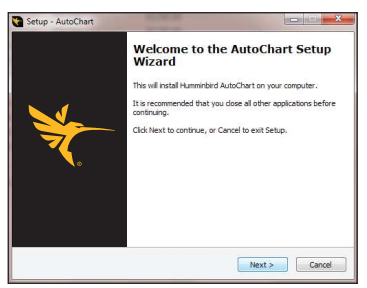

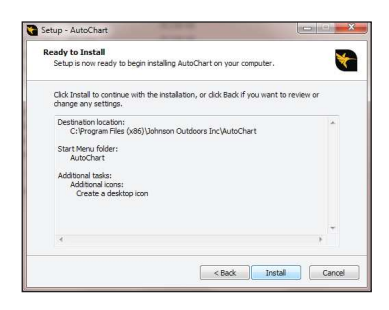

- Attendez que l'installation pour l'ensemble du programme soit terminée avant de continuer. Cela pourrait prendre plusieurs minutes.
- 6. Une fois installé, vous devrez enregistrer votre produit en ligne à l'adresse www.humminbird.com. Veuillez prendre un moment pour enregistrer votre produit afin que nous puissions mieux vous servir en permettant l'accès à des mises à jour de produit à l'avenir.
- Une fois le produit installé, sélectionnez
   « Démarrer AutoChart » et fermez
   l'assistant de configuration en cliquant
   sur le bouton « Terminer ».
- Lorsque le programme AutoChart s'ouvre pour la première fois, le système vous demandera de saisir votre code licence dans la fenêtre d'activation du programme. Saisissez le code fourni dans votre trousse pour lancer le programme.

Si vous avez des difficultés à installer AutoChart ou si vous ne voyez pas les bons écrans, veuillez appeler le support technique Humminbird pour obtenir de l'aide supplémentaire au **(800) 633-1468**.

AVERTISSEMENT ! Attention de ne PAS supprimer ou modifier le dossier AC, le dossier LkMaster ou le dossier SI sur la carte ZeroLine. Supprimer ou modifier ces dossiers endommagera de manière permanente la carte ZeroLine. Des frais de 19,95 \$\* pour l'expédition, la manutention et l'entretien seront facturés pour la réécriture de ces fichiers en cas d'erreur de la part de l'utilisateur.

\*Les frais peuvent être modifiés sans préavis.

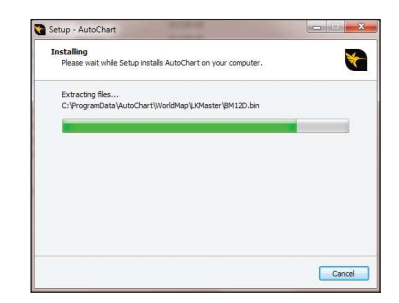

| Information<br>Please read the fol | owing important information before cor | ntinuing. |
|------------------------------------|----------------------------------------|-----------|
| When you are read                  | y to continue with Setup, click Next.  |           |
| Please register you                | r AutoChart license at                 |           |
| www.humminbird.c                   | ma                                     |           |
| to access program                  | updates.                               |           |
|                                    |                                        |           |
|                                    |                                        |           |
|                                    |                                        |           |
|                                    |                                        |           |
|                                    |                                        |           |
|                                    |                                        | Next >    |

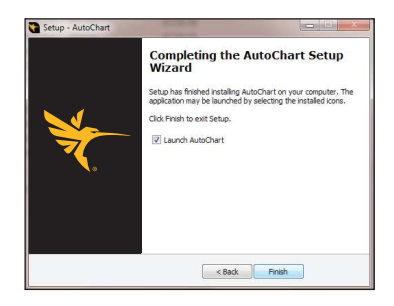

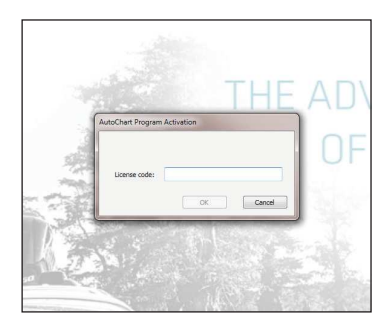